# Login flow

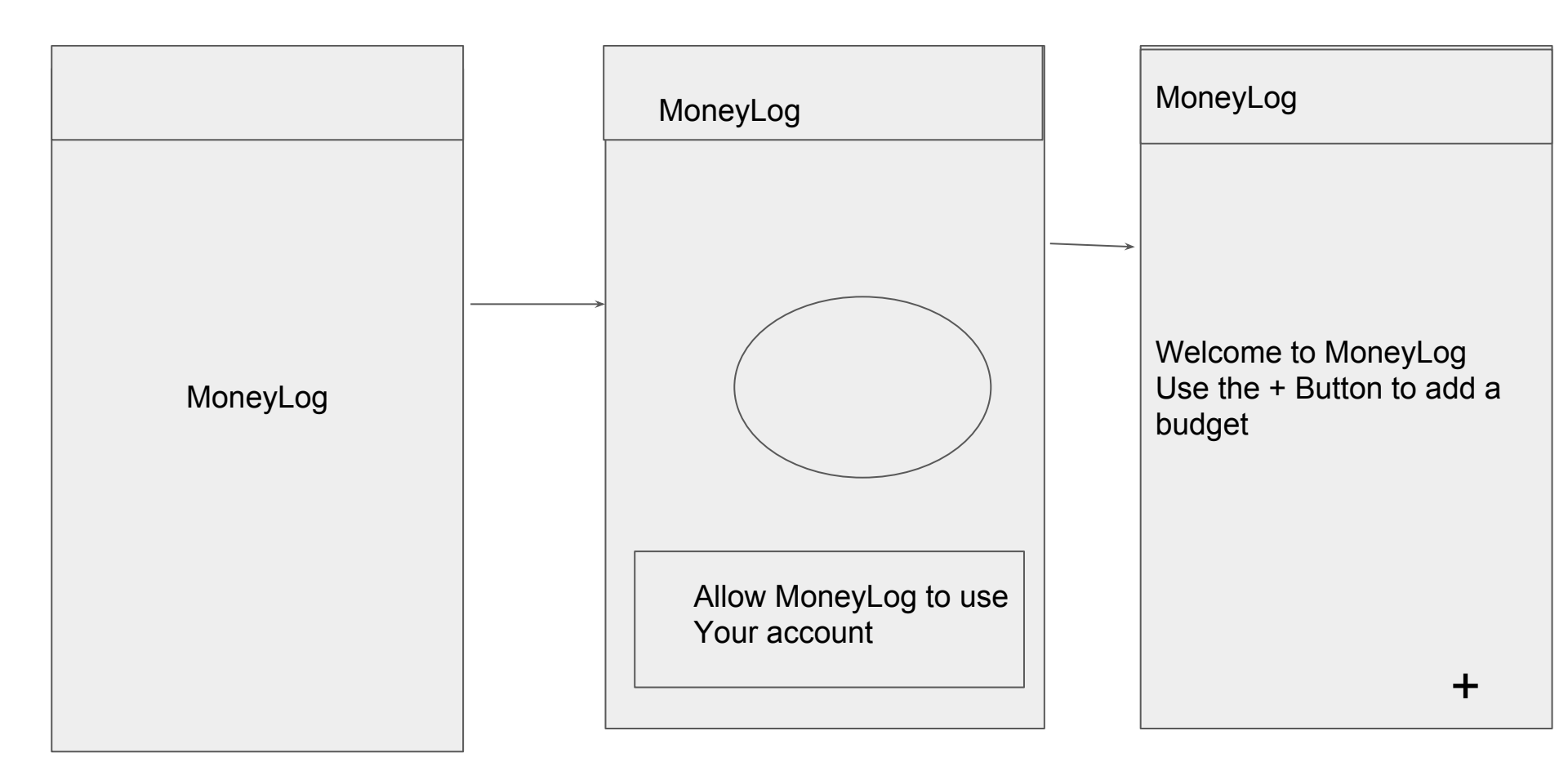

| Add MoneyLo                                                | <b>J</b>                                                               |                                                    |
|------------------------------------------------------------|------------------------------------------------------------------------|----------------------------------------------------|
| MoneyLog                                                   | MoneyLog                                                               | MoneyLog                                           |
| Welcome to MoneyLog<br>Use the + Button to add a<br>budget | Name   Japan   Start date   08/12/2018   End Date   04/1/2019   Cancel | Name Start<br>Japan 08/12/2018<br>End<br>04/1/2019 |

## Search MoneyLogs with valid result

| MoneyLog |   |                   |   |                                         |
|----------|---|-------------------|---|-----------------------------------------|
| Japan    | Q | <br>Name<br>Japan | 3 | Start<br>08/12/2018<br>End<br>04/1/2019 |
|          |   |                   |   |                                         |
|          |   |                   |   |                                         |

## Search MoneyLogs with invalid result

| MoneyLog |   | MoneyLog                                                                      |                                  |
|----------|---|-------------------------------------------------------------------------------|----------------------------------|
| Japan    | Q | You don't have any budgets<br>callled 'Japan' would you<br>like to create one | Goes to the Add<br>MoneyLog page |

# Add Wishlist to MoneyLog

| MoneyLog                                                | < Japan                                                                                                    | < Japan Wishlist                                                             |
|---------------------------------------------------------|----------------------------------------------------------------------------------------------------|------------------------------------------------------------------------------|
| Q<br>Name Start<br>Japan 08/12/2018<br>End<br>04/1/2019 | Welcome to your new<br>MoneyLog let's start by<br>creating a wishlist of<br>items you want!<br>Add Wishlist Item | <br>Name   amount   category   category   price   Location   Location   Save |

# Save WishList Item

< Japan Wishlist

| Name        | Name     | Price    |
|-------------|----------|----------|
| Gas Mask    | Gas Mask | 30       |
| amount      | Amount   | Category |
|             | 3        | Safety   |
|             |          |          |
| category    |          |          |
| Safety      |          |          |
| price       |          |          |
| 30          |          |          |
| Location    |          |          |
| China Mall  |          |          |
| Cancel Save |          |          |
|             |          |          |
|             |          |          |
| +           |          | <b>+</b> |
|             |          |          |

< Japan Wishlist

Name and price are mandatory when creating an item

# MoneyLog with Wishlist considered 'new'

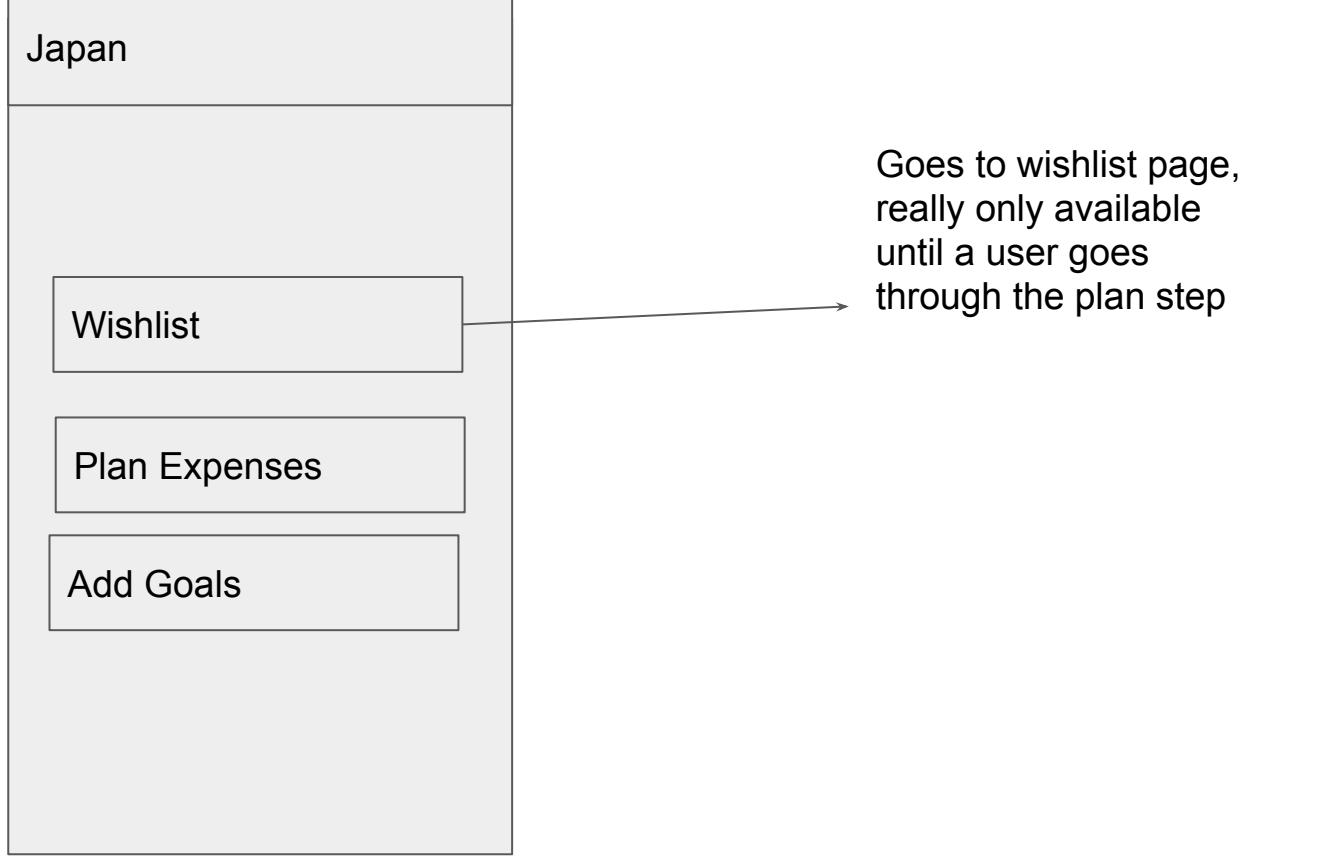

# Add plan to MoneyLog considered 'planning'

| Japan                         | < Plan Japan                                                                                         |                                           |
|-------------------------------|----------------------------------------------------------------------------------------------------|-------------------------------------------|
| Wishlist                      | Logging your incomes helps with planning learn more                                                  | Goes to learn more<br>about incomes page  |
| Plan Expenses       Add Goals | <br>Sections are smaller periods in<br>your budget like days in a week<br>learn more<br>Add Sections | Goes to learn more<br>about sections page |

### Learn More pages

< Incomes

Incomes are recorded with the dates on which they are expected this enables the system to show you an accurate report of your spending so far and to analyse where you can achieve your goals

#### < Sections

Divide and Conquer! Thats exactly what sections are about they are even splits of your MoneyLog the more the better! Experiment with daily, weekly, Monthly sections to see what suits you best

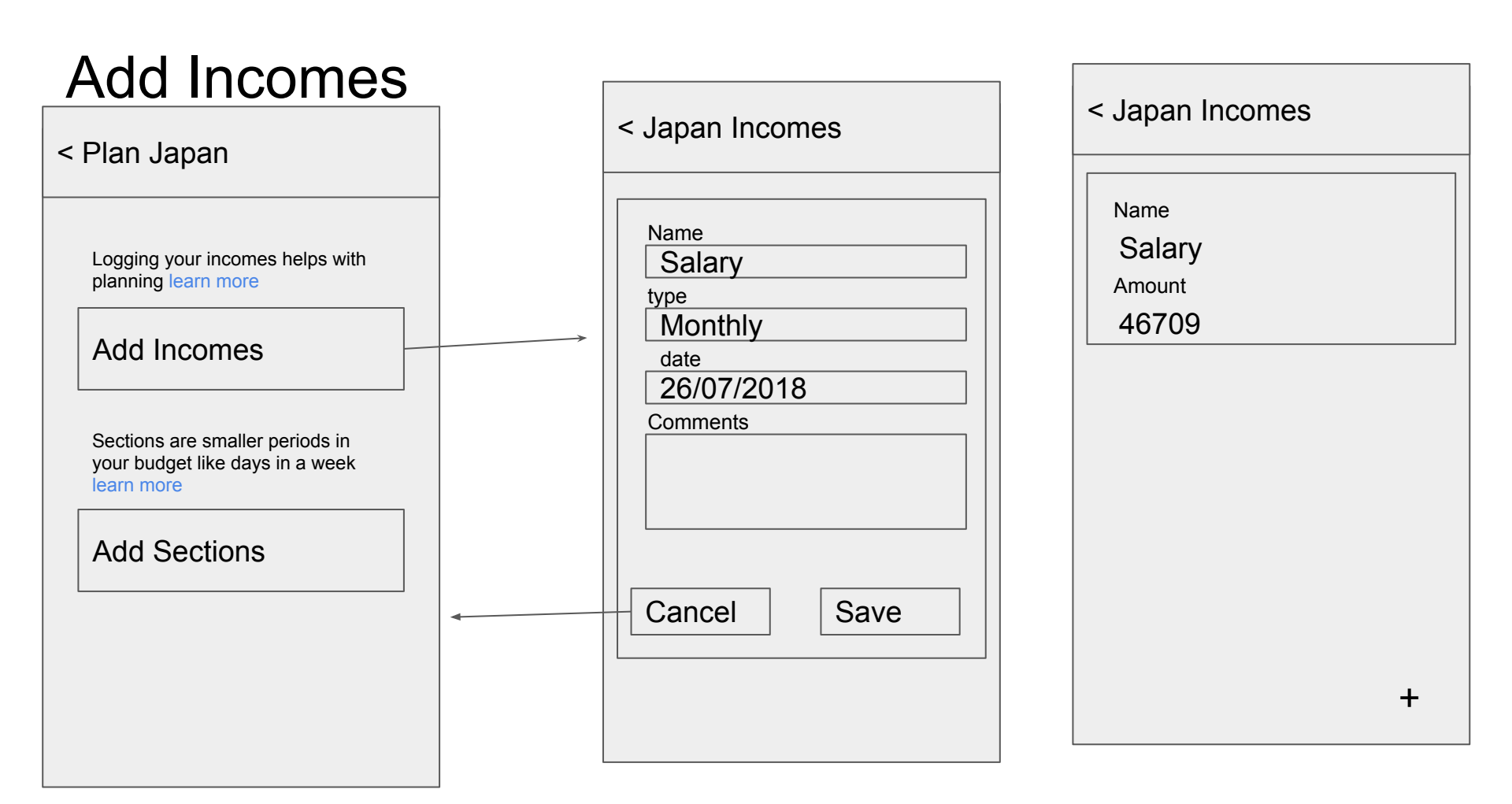

| Add Sections                                                                                                    |   |                  |                                                                                                    |
|----------------------------------------------------------------------------------------------------|---|------------------|----------------------------------------------------------------------------------------------------|
| < Plan Japan                                                                                                    |   | < Japan Sections | < Japan Sections                                                                                                    |
| Logging your incomes helps with<br>planning learn more<br>Add Incomes<br>Sections are smaller periods in your<br>budget like days in a week learn<br>more<br>Add Sections | v | 4<br>Add         | Start: 08/12/2018 End: 04/1/2019         Start: 08/12/2018 End: 14/12/2018         Items:               Start: 15/12/2018 End: 21/12/2018         Items: |

# Add items to sections Moneylog considered 'refined'

| < Japan Sections                                                                      | < Japan Sectio                                                                                   | on 1                                     |  |
|---------------------------------------------------------------------------------------|--------------------------------------------------------------------------------------------------|------------------------------------------|--|
| Start: 08/12/2018 End: 04/1/2019       Start: 08/12/2018 End: 14/12/2018       Items: | <br><ul> <li>Japan Section</li> <li>Name</li> <li>Gas Mask</li> <li>Amount</li> <li>3</li> </ul> | Add<br>Price<br>30<br>Category<br>Safety |  |
|                                                                                       |                                                                                                  |                                          |  |

Each item in the shopping list now has an add option and can be added to a section Upon adding we will change the backgound of an item to show its been added

# Adding Items with more than 1 amount to section

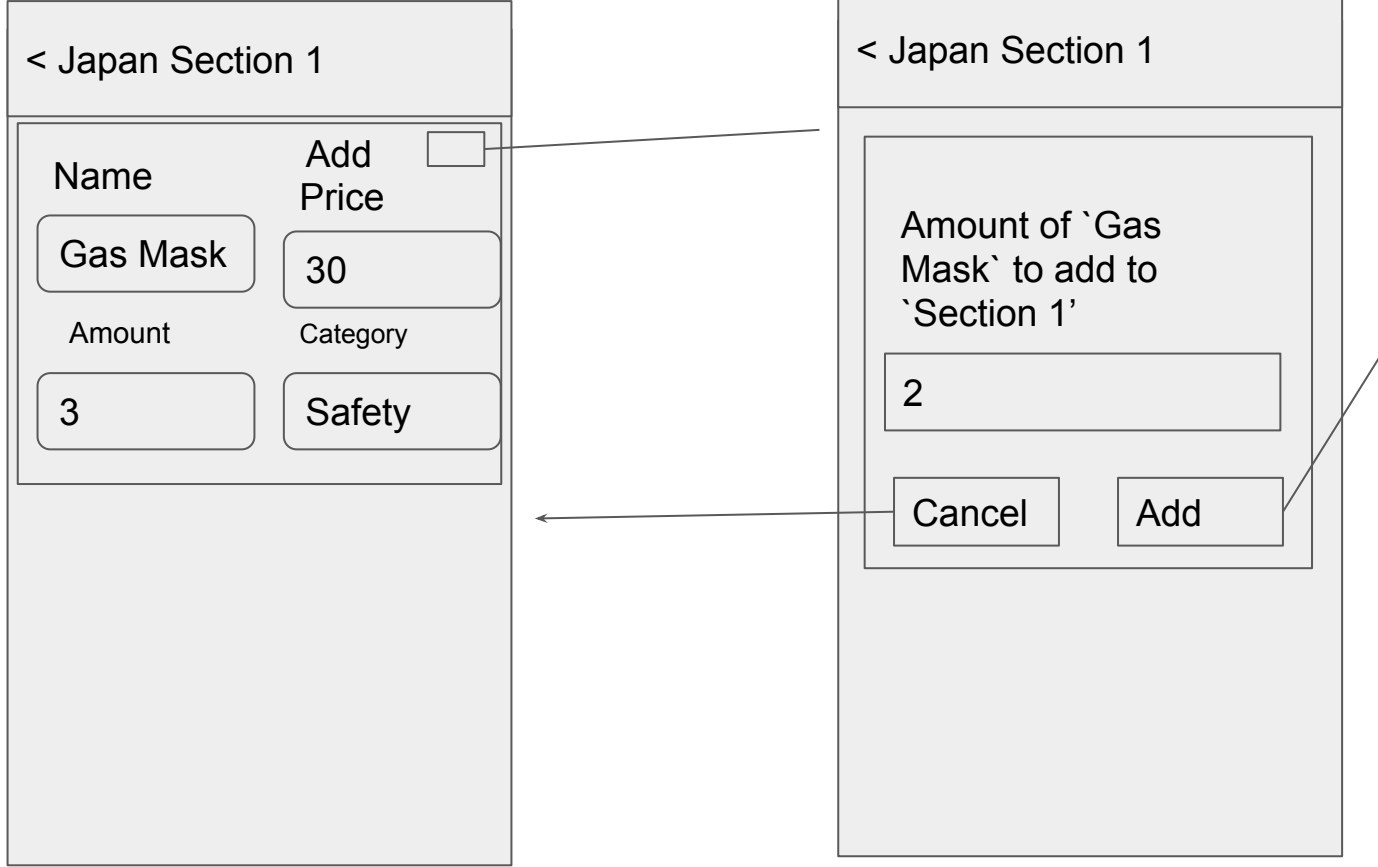

Goes back to section listing of wishlist item, and item background shaded with % of amount allocated to section

# Add Goals to Budget

| Japan                                            | < Japan Goals                                                                   | < Japan Goals!                               |
|--------------------------------------------------|---------------------------------------------------------------------------------|----------------------------------------------|
| Wishlist         Plan Expenses         Add Goals | Name   Fancy Shoes   Price   43000   Location   Mr Price Taiwan   Cancel   Save | NamePriceFancy ShoeS43000LocationMr P Taiwan |

# <u>Refined MoneyLog</u> (sections have items)

< Japan

Record

Shopping List

Goals

Reports

When a budget's items are sectioned it is considered refined hence loses the wishlist button and gains a shopping list button that shows the items in a wishlist but with a section and a Reports button

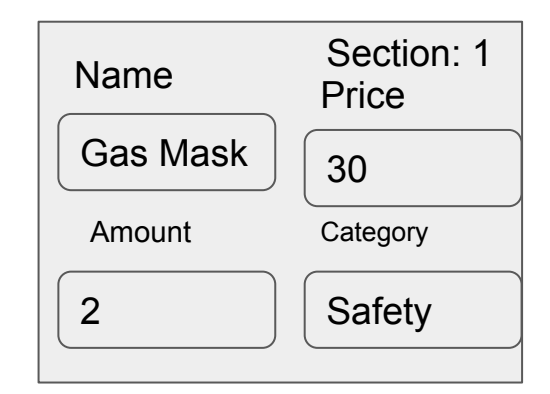

# Record Expenses 'active' Moneylog

| < Japan       | < Japan Expenses                                                        | < Japan Expenses                            |
|---------------|-------------------------------------------------------------------------|---------------------------------------------|
| Record        |                                                                         | Name:Gas Mask Price: 60<br>Amount Bought: 2 |
| Shopping List | Use the ADD button to<br>record expenses<br>Protip: type in the first 3 | Name<br>Gas Mask                            |
| Goals         | autocomplete with items<br>from shopping list                           | 30<br>Category                              |
| Reports       |                                                                         | Safety     Cancel     Save                  |
|               | + ^                                                                     | +                                           |

| MoneyLog Rep  | orts | Г                  | 1                                                                                           |
|---------------|------|--------------------|---------------------------------------------------------------------------------------------|
| < Japan       |      | < Japan Repors     | -                                                                                           |
| Record        |      | Amount Spent: 60   |                                                                                             |
| Shopping List |      | Amount Saved: 00   |                                                                                             |
| Goals         |      | Allocated: 90,0000 |                                                                                             |
| Reports       |      |                    | This will be a<br>graphica<br>representation of<br>savings vs allocated<br>vs spent vs time |